## Android 手机接入无线校园网 SYSU-SECURE 操作指引

(图例为 华为 nova 8 11.0.0.135)

1、打开手机"设置",选择"WLAN"或"无线网络"。

| \п. |   |
|-----|---|
| 167 | 古 |
| 12  |   |
|     |   |

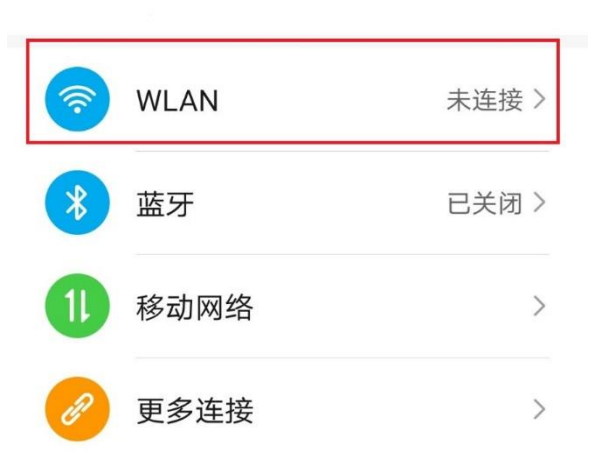

2、在列表中选择"SYSU-SECURE"或"SYSU-SECURE-2.4G"。

| $\leftarrow$ wlan      |         |
|------------------------|---------|
| WLAN<br>点击查看 <b>帮助</b> |         |
| 网络加速                   | 已开启 >   |
| 更多 WLAN 设置             | >       |
| SYSU-SECURE<br>加密      | Â       |
| SYSU-SECURE-2.4G<br>加密 | <b></b> |
|                        |         |

3、(1)选择后弹出验证界面,部分品牌手机(如小米)出现如下图所示,则 在【身份】一栏输入您的 NetID,在【密码】一栏输入您的 NetID 密码后,点 击【连接】。

| ङ्र SYS |           | A (> |
|---------|-----------|------|
|         | SYSU-SECU | RE   |
| 身份      | 正确的NetID  |      |
| 密码      | 正确的密码     | 0    |
| 高生      | 级选项       | 连接   |

(2)部分品牌手机(如华为、vivo、三星、魅族、OPPO)则如下图所示,在 【EAP 方法】中选择 PEAP,在【阶段 2 身份验证】中选择"GTC"或 "MSCHAPV2",在 CA 证书选项中选择"不验证"(部分品牌手机该选项不选无 法进行无线网络连接)。该提示"未指定任何证书。您的网络连接将不是私密连 接"可忽略。

| EAP 方法                 | PEAP > | $\leftarrow$ sysu-secure |            |
|------------------------|--------|--------------------------|------------|
| <b>込むの 白 小 込</b> 法     |        | EAP 方法                   | PEAP >     |
| 则段 2 岁忉亚证              | GIC /  | 阶段2身份验证                  | MSCHAPv2 > |
| CA 证书                  | 不验证 >  | CA 证书                    | 不验证 >      |
| 未指定任何证书。您的网络连接将不是私密连接。 |        | 未指定任何证书。您的网络道            | 车接将不是私密连接。 |

在【身份】一栏输入您的 NetID,在【密码】一栏输入您的 NetID 密码,【匿 名身份】一栏**留空**。在确认信息输入无误后,即可接入 SYSU-SECURE 无线 网。

## $\leftarrow$ sysu-secure

| EAP 方法         | PEAP >   |
|----------------|----------|
| 阶段 2 身份验证      | GTC >    |
| CA 证书          | 不验证 >    |
| 未指定任何证书。您的网络连接 | 将不是私密连接。 |
| 身份             |          |
| 正确的NetID       |          |
| 匿名身份           |          |
| 密码 正确的密码       | Ì        |

## 4、连接成功。

可用 WLAN 列表

SYSU-SECURE 已连接 (网络质量好)

**?**